# Rafrænt byggingarleyfi MVS

Viðeigandi í þeim sveitarfélögum sem tekið hafa upp rafrænt byggingarleyfi, lausn í boði Mannvirkjastofnunar

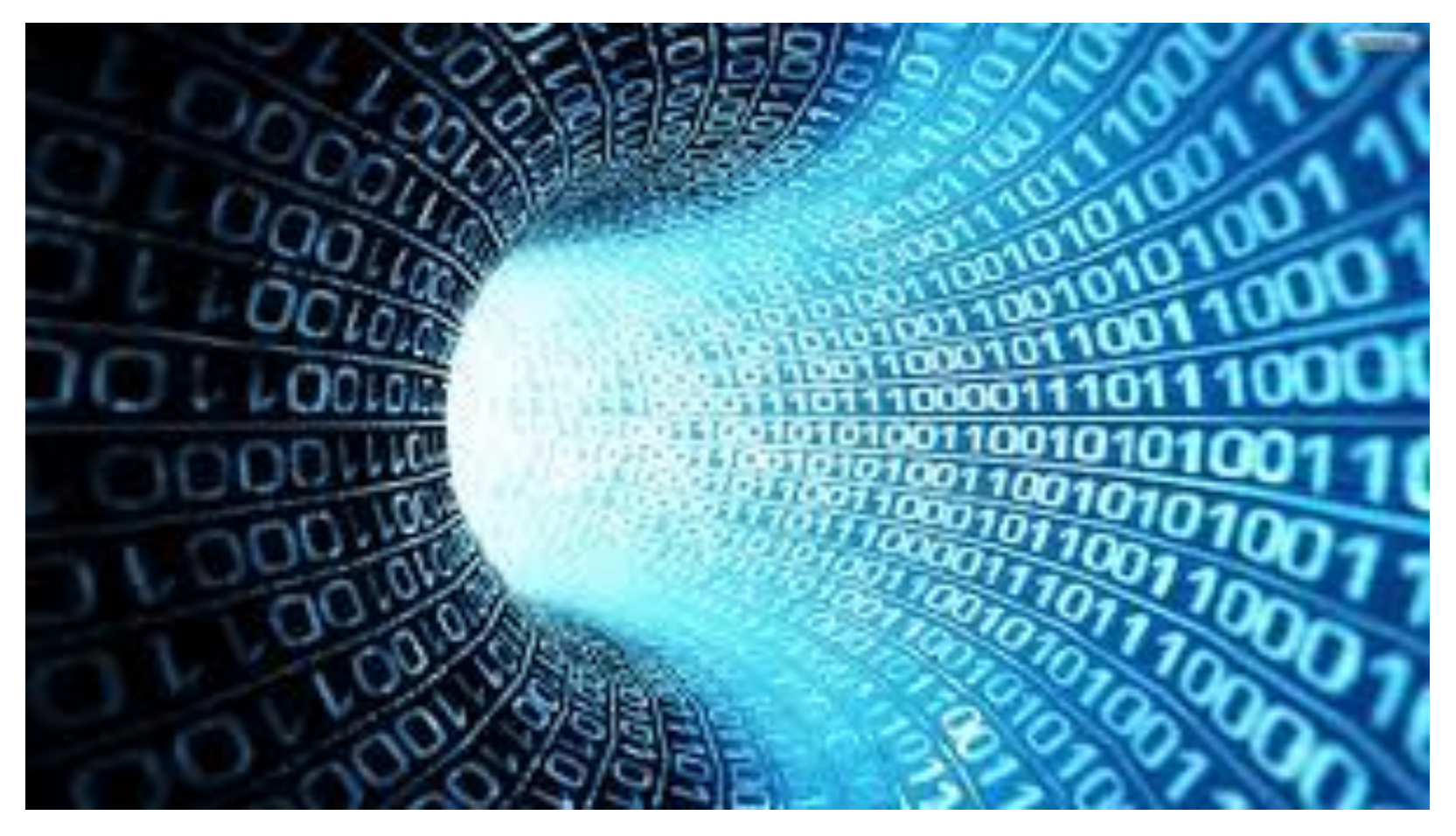

Viðeigandi í þeim sveitarfélögum sem tekið hafa upp rafrænt byggingarleyfi, lausn í boði Mannvirkjastofnunar

| Vifill Björnsson                        | onisour un ofggingartefi                         |                                        |                                                                |        |
|-----------------------------------------|--------------------------------------------------|----------------------------------------|----------------------------------------------------------------|--------|
|                                         | Upplýsingar um fasteign                          | *                                      |                                                                |        |
|                                         | Vinsamlegast athugið að e<br>Mannvirkjastofnunar | kki öll sveitarfélög taka við rafrær   | um umsóknum um byggingarleyfi á Mínum Síðum                    |        |
| Innsending                              |                                                  |                                        |                                                                |        |
| Þú ert að senda þessa<br>umsékn inn som | Veldu fasteign                                   | Veldu fasteign                         | <ul> <li>Mínar fasteignir samkvæmt Þjóðskrá Íslands</li> </ul> |        |
| einstaklingur                           |                                                  | Ég er ekki skráður eigandi að          | fasteigninni                                                   |        |
| Leiðsögn ©                              | Fasteign                                         |                                        |                                                                |        |
| Upplýsingar um fasteign                 |                                                  |                                        |                                                                |        |
| Hér skal velja þá fasteign<br>sem       |                                                  |                                        |                                                                |        |
| byggingarleyfisumsóknin<br>tengist.     |                                                  |                                        |                                                                |        |
|                                         |                                                  |                                        |                                                                |        |
|                                         | Tegund byggingar /<br>framkvæmdar *              |                                        | <ul> <li>Veldu þá tegund sem lýsir mannvirkinu best</li> </ul> |        |
|                                         | Veldu tegund:*                                   |                                        | ▼ Veldu undirtegund                                            |        |
|                                         | Framkvæmd *                                      |                                        | ¥                                                              |        |
|                                         | Aðal byggingarefni *                             |                                        | ¥                                                              |        |
|                                         | Lýsing umsóknar *                                |                                        |                                                                |        |
|                                         |                                                  | Stutt lýsing á aðalatriðum umsó        | knar                                                           |        |
|                                         |                                                  |                                        |                                                                |        |
|                                         |                                                  |                                        |                                                                |        |
|                                         |                                                  |                                        | I                                                              | Stofna |
|                                         |                                                  |                                        |                                                                |        |
|                                         |                                                  |                                        |                                                                |        |
|                                         |                                                  | 404 Device / USE - 504 (000 LEss 504 ) |                                                                |        |

Mannvirkja stofnun

#### Kostir

- Rafræn skilríki skilyrði til innskráningar
- Raun tenging við gögn Þjóðskrá Kennitala – Fasteignir
- Skráning tegundar mannvirkis og framkvæmdar greinanleg
- Öll gögn byggingarleyfis og framkvæmdar sýnileg eiganda og/eða umsækjanda
- Skil gagna vegna byggingarleyfisumsóknar leiðandi.
- Rauntenging við lista Mannvirkjastofnunar um löggildingar og starfsleyfi

Laga- og reglugerðarskylda hvílir á embættum byggingarfulltrúa að skrá öll byggingarleyfi í gagnagrunn Mannvirkjastofnunar (Byggingargátt)

Ef viðkomandi sveitarfélag hefur ekki tekið upp rafrænt byggingarleyfi (lausn) Mannvirkjastofnunar eða fest kaup á viðbót við sitt eigið málakerfi sem gerir skráningu byggingarleyfa sjálfvirka í gagnagrunn (Byggingargátt) þá skal viðkomandi byggingarfulltrúi skrá byggingarleyfið handvirkt með innflutningi á Excel skrá.

#### Upphaf umsóknar

| Upplýsingar um fasteign             | \$                                                                                                    |                                                                                                    |
|-------------------------------------|----------------------------------------------------------------------------------------------------|----------------------------------------------------------------------------------------------------|
| Vinsamlegast athugið að e           |                                                                                                    |                                                                                                    |
| Mannvirkjastofnunar                 | kki öll sveitarfélög taka við rafrænum umsó                                                                                                    | knum um byggingarleyfi á Mínum Síðum                                                                                                    |
|                                     |                                                                                                    |                                                                                                    |
|                                     | Ég er ekki skráður eigandi að fasteignir                                                                                                    | ini                                                                                                    |
| Kennitala eiganda                   | 4707942169 Fletta upp                                                                                                    | Kennitala eiganda eignarinnar                                                                                                    |
| Skráðar fasteignir                  | Aspardalur 1 / Ìbúðarhúsalóð 🔻 Faste                                                                                                    | eignir sem eru skráðar á valinn aðila                                                                                                    |
| Fasteign                            | Aspardalur 1 / Íbúðarhúsalóð, 260 Reyk<br>Sveitarfélagsnúmer: 2000<br>Fastanúmer: 2332213 Matshluti: 01<br>Landnúmer: 209504<br>Eigandi: Reykjanesbær (4707942169)                                                                                             | janesbæ<br>//                                                                                                    |
| Tegund byggingar /<br>framkvæmdar * | búðar og gistihús  V<br>Hús nýtt til íbúðar eða gistingar. Sérbýlist<br>einbýlishús, parhús, raðhús. Fjölbýlishús/f<br>íbúðar til lengri eða skemmri tíma s.s. hei<br>Fylgibyggingar s.s. bakhús, skúr, garðskáli<br>bílageymslur tengdar íbúðarhúsum s.s. bíl | uús, þ.e. Íbúðarhús með inngangi frá sérlóð í hverja íbúð s.s.<br>fjöleignarhús með tvær eða fleiri íbúðir. Húsnæði ætlað til<br>mavist, stúdentagarðar, dvalarheimili, starfsmannahús, verbúð.<br>, skýli og pallar, gróðurhús tengd íbúðarhúsum. Hvers konar<br>skúr, bílhýsi, bílskýli, bílastæðahús. Hús sem ekki                                                                                                    |
| Veldu tegund: •                     | Sérbýlishús 🔻 Velde                                                                                                    | u undirtegund                                                                                                    |
| Framkvæmd •                         | Ný framkvæmd 🔻                                                                                                    |                                                                                                    |
| Aðal byggingarefni *                | Steinsteypa 🔻                                                                                                    |                                                                                                    |
| Lýsing umsóknar •                   | Einnar hæðar steinseypt einbýlishús me<br>Létt þak mænisþak með 16°þakhalla<br>Brúttó stærð húss er 180m2 sem skiptis                                                                                                    | tð innbyggðri bílgeymslu.<br>t í 40m2 bílsgeymslu og 140m2 íbúðarhús.                                                                                                    |
|                                     | Kennitala eiganda<br>Skráðar fasteignir<br>Fasteign<br>Tegund byggingar /<br>framkvæmdar *<br>Veldu tegund: *<br>Framkvæmd *<br>Aðal byggingarefni *<br>Lýsing umsóknar *                                                                                      | ✓ Ég er ekki skráður eigandi að fasteignir         Kennitala eiganda       4707942169       Fletta upp         Skráðar fasteignir       Aspardalur 1 / Íbúðarhúsalóð ▼       Fasteign         Fasteign       Aspardalur 1 / Íbúðarhúsalóð, 260 Reyk         Skráðar fasteignir       Aspardalur 1 / Íbúðarhúsalóð, 260 Reyk         Fasteign       Aspardalur 1 / Íbúðarhúsalóð, 260 Reyk         Sveitarfélagsnúmer: 2000       Fastanúmer: 2332213         Fastanúmer: 2332213       Matshluti: 01         Landnúmer: 209504       Eigandi: Reykjanesbær (4707942169)         Tegund byggingar /<br>framkvæmdar       Íbúðar og gistihús       ▼         Hús nýtt til íbúðar eða gistingar. Sérbýlish<br>einbýlishús, parhús, raðhús, Fjölbýlishús/<br>íbúðar til lengri eða skemmri tíma s.s. hei<br>Fyglibyggingar s.s. bakhús, skúr, garðskáli<br>bílageymstur tengdar íbúðarhúsum s.s. bíl         Veldu tegund:       Sérbýlishús       ▼         Kennkvæmd       Ný framkvæmd       ▼         Aðal byggingarefni       Steinsteypa       ▼         Lýsing umsóknar       Einnar hæðar steinseypt einbýlishús meg 16*bakhalla. |

Mannvirkja stofnun Umsækjandi getur verið eigandi lóðarinnar eða einstaklingur sem sækir um í umboði eiganda.

Í tilfellum þar sem umsækjandi er ekki eigandi fasteignar eða lóðar þá þarf að að skanna inn skriflegt umboð og vista inn undir **Fylgiskjöl** umsóknar þegar búið er að **Stofna umsókn**.

Þegar umsækjandi hefur lokið við að fylla út í viðeigandi reiti umsóknar skal smella á **Stofna umsókn** 

Vefurinn tilkynnir um stofnun og næsti áfangi hefst

| Umsókn um byggingarleyfi<br>Stofna umsóknarsvæði  | × |
|---------------------------------------------------|---|
| Umsókn um byggingarleyfi<br>Umsóknarsvæði stofnað | × |

Byggingarleyfisumsókn – Í undirbúningi

| Velkomin(n)<br>Vífill Björnsson           | Byggingarleyfi - samantekt<br>Byggingarleyfisumsókn - Í u<br>R Aspardalur 1 | ndirbúningi                                              | Athugið<br>Taka þarf afstöðu til<br>allra atriða gátlista til<br>að senda umsókn á<br>byggingarfulltrúa |                               |  |  |
|-------------------------------------------|-----------------------------------------------------------------------------|----------------------------------------------------------|----------------------------------------------------------------------------------------------------|-------------------------------|--|--|
|                                           | Byggingarleyfisnúmer:                                                       | BL201907-00003                                           | Sveitarfélagsnúmer:                                                                                     | 2000                          |  |  |
| Byggingarfulltrúar                        | Fasi:                                                                       | Byggingarleyfisumsókn                                    | Póstnúmer:                                                                                              | 260 Reykjanesbæ               |  |  |
| Almennt                                   | Staða:                                                                      | Í undirbúningi                                           | Staður:                                                                                                 | Aspardalur 1                  |  |  |
| Byggingarleyfi i vinnslu<br>Innflutningur | Fastanúmer:                                                                 | 2332213                                                  | Landnúmer:                                                                                              | 209504                        |  |  |
| Fletta upp                                | Matseiningarnúmer:                                                          | 01                                                       | Stofnað:                                                                                                | 11.07.2019                    |  |  |
| byggingarleyfum                           | Tilvísun:                                                                   |                                                          | Breytt:                                                                                                 | 11.07.2019                    |  |  |
| 1949                                      | Einnar hæðar steinseypt einby<br>skiptist í 40m2 bílsgeymslu og             | ýlishús með innbyggðri bílgeymslu.<br>g 140m2 íbúðarhús. | Létt þak mænisþak með 16°þakhalla. B                                                                    | rúttó stærð húss er 180m2 sem |  |  |

| Tegund:             | Íbúðar og gistihús | Undirtegund: | Sérbýlishús  |
|---------------------|--------------------|--------------|--------------|
| Aðal byggingarefni: | Steinsteypa        | Framkvæmd:   | Ný framkvæmd |

| Skráðir eigendur: 1 |            |          |  |  |
|---------------------|------------|----------|--|--|
| Nafn                | Kennitala  | Hlutfall |  |  |
| Reykjanesbær        | 4707942169 | 100      |  |  |

Byggingarleyfisumsókn – Í undirbúningi: Skýringar

| Velkomin(n)<br>Vífill Björnsson           | Byggingarleyfi - samantek                                                                                                    | Þau atı<br>byggir | riði sem eru að <sup>-</sup><br>1garleyfisumsók | finna á<br>n eru:   |                             |  |  |  |  |
|-------------------------------------------|----------------------------------------------------------------------------------------------------|-------------------|-------------------------------------------------|---------------------|-----------------------------|--|--|--|--|
|                                           | Byggingarleyfisumsókn -                                                                                                    | Íundirbúningi     |                                                 |                     | Senda til byggingarfulltrúa |  |  |  |  |
|                                           | R Aspardalur 1                                                                                                    |                   |                                                 |                     |                             |  |  |  |  |
|                                           | Byggingarleyfisnúmer:                                                                                                    | BL20              | )1907-00003                                     | Sveitarfélagsnúmer: | 2000                        |  |  |  |  |
| Byggingarfulltrúar                        | Fasi:                                                                                                    | Вудд              | ingarleyfisumsókn                               | Póstnúmer:          | 260 Reykjanesbæ             |  |  |  |  |
| Almennt                                   | Staða: Í ur                                                                                                    |                   | lirbúningi                                      | Staður:             | Aspardalur 1                |  |  |  |  |
| Byggingarleyfi i vinnslu<br>Innflutningur | Fastanúmer: 233                                                                                                    |                   | 213                                             | Landnúmer:          | 209504                      |  |  |  |  |
| Fletta upp                                | Matseiningarnúmer: 01                                                                                                    |                   | )1 Stofnað:                                     |                     | 11.07.2019                  |  |  |  |  |
| byggingarleyfum<br>Hiálo                  | Tilvísun:                                                                                                    |                   |                                                 | Breytt:             | 11.07.2019                  |  |  |  |  |
|                                           | Einnar hæðar steinseypt einbýlishús með innbyggðri bílgeymslu. Létt þak mænisþak með 16°þakhalla. Brúttó stærð húss er 180m2 sem skiptist í 40m2 bílsgeymslu og 140m2 íbúðarhús. |                   |                                                 |                     |                             |  |  |  |  |
|                                           | Tegund:                                                                                                    | ĺ                 | búðar og gistihús                               | Undirtegund:        | Sérbýlishús                 |  |  |  |  |
|                                           | Aðal byggingarefni:                                                                                                    |                   | iteinsteypa                                     | Framkvæmd:          | Ný framkvæmd                |  |  |  |  |
|                                           |                                                                                                    |                   |                                                 |                     |                             |  |  |  |  |
|                                           | Saga                                                                                                    |                   |                                                 |                     |                             |  |  |  |  |
|                                           | Byrjun.                                                                                                    | Endir.            | Staða                                           |                     |                             |  |  |  |  |
|                                           | 11.07.2019                                                                                                    |                   | Byggingarleyfisumsókr                           | ı - Í undirbúningi  |                             |  |  |  |  |

Byggingarleyfisumsókn – Í undirbúningi: Skýringar

| Velkomin(n)<br>Vífill Björnsson      | Undir liðnur<br>breytingar á<br>hvaða notar<br>slíkt var unr | m <b>Saga</b> birta<br>i umsókn/fra<br>ndi gerði hva<br>nið | st upplýsingar um<br>amkvæmdum ásan<br>að og á hvaða tíma | nt                         | Upplýsingar um viðkomandi<br>lið eru veittar með því að<br>smella á -> | € | úa |
|--------------------------------------|--------------------------------------------------------------|-------------------------------------------------------------|-----------------------------------------------------------|----------------------------|------------------------------------------------------------------------|---|----|
|                                      | Skráðir eigendur:                                            | 1                                                           |                                                           |                            |                                                                        | 0 |    |
| Byggingarfulltrúar                   | Tengdir aðilar<br>Tengd byggingarleyfi                       |                                                             |                                                           |                            |                                                                        |   |    |
| Byggingarleyfi í vi<br>Innflutningur |                                                              |                                                             |                                                           |                            |                                                                        |   |    |
|                                      | Fylgigögn                                                    |                                                             |                                                           |                            |                                                                        |   |    |
|                                      | Gátlisti                                                     |                                                             |                                                           |                            |                                                                        | 0 |    |
|                                      | Samskipti                                                    |                                                             |                                                           |                            |                                                                        |   |    |
|                                      | Saga                                                         |                                                             |                                                           |                            |                                                                        | 0 |    |
|                                      | Byrjun.                                                      | Endir.                                                      | Staða                                                     |                            |                                                                        |   |    |
|                                      | 11.07.2019                                                   |                                                             | Byggingarleyfisumsókn -                                   | - Í undirbún               | ingi                                                                   |   |    |
|                                      | <b>Nafn</b><br>Reykjane                                      |                                                             | 47                                                        | <b>nnitala</b><br>07942169 | Allir tengdir aðilar geta skoðað<br>sögu allra breytinga               |   |    |

|                       | Velkomin(n)                             | Tengdir aði                              | lar                                                            |                                                                      |                                                       |                                                                |                                                         |                                       |                    | 0 |
|-----------------------|-----------------------------------------|------------------------------------------|----------------------------------------------------------------|----------------------------------------------------------------------|-------------------------------------------------------|----------------------------------------------------------------|---------------------------------------------------------|---------------------------------------|--------------------|---|
|                       | Vifitt Bjornsson                        | Nafn                                     |                                                                | Hlutverk                                                             |                                                       | Kennitala                                                      | :                                                       | Sími                                  | 6                  | ŧ |
|                       |                                         | Vífill Björnss                           | on                                                             | Umsóknaraðili                                                        |                                                       | 2804785639                                                     | 1                                                       | 8205883                               |                    |   |
|                       | Athugið<br>Gott að muna<br>eftirfarandi | Að skrá<br>utan un<br>Að skrá<br>utan un | sannarlegar<br>n, skrá og afs<br>sannarlegar<br>n, skrá og afs | n hönnunarst<br>skrá (ef á við)<br>n byggingarstj<br>skrá (ef á við) | jóra byggin<br>sannarlega<br>óra byggin<br>sannarlega | garleyfis ser<br>a hönnuði le<br>garleyfis ser<br>a iðnmeistar | n hefur þær<br>eyfisins.<br>n hefur þær<br>a leyfisins. | skyldur a<br>Reykjanesba<br>skyldur a | ð halda<br>ð halda |   |
|                       |                                         | Fylgigögn                                |                                                                |                                                                      |                                                       |                                                                |                                                         |                                       |                    | 0 |
|                       | Athugið                                 | Dags.                                    | Tegund                                                         | Skýring                                                              | Útgáfa                                                | Stærð                                                          | Skráð af                                                | Staða                                 |                    | + |
|                       | eftirfarandi                            | Engin fylgig                             | ögn eru skráð á þett                                           | ta byggingarleyfi                                                    |                                                       |                                                                |                                                         |                                       |                    |   |
| Mannvirkja<br>stofnun |                                         | Að skrá                                  | viðeigandi f                                                   | ylgigögn inn                                                         | á bygginga                                            | rleyfisumsól                                                   | knina Sérb                                              |                                       |                    |   |
|                       |                                         | Gátlisti                                 |                                                                |                                                                      |                                                       |                                                                |                                                         |                                       |                    | 0 |
|                       | Athugið                                 |                                          |                                                                |                                                                      |                                                       |                                                                |                                                         | Svar                                  | Ath.               |   |
|                       | eftirfarandi                            | Aðaluppdræ                               | ttir                                                           |                                                                      |                                                       |                                                                |                                                         | Ólokið                                |                    | 0 |
|                       |                                         | ReyTaka af                               | stöðu til allra                                                | a atriða gátlis                                                      | tans, en þa                                           | ar er jafnfrar                                                 | nt hægt að fl                                           | ytja inn s                            | skjöl ef           |   |
|                       |                                         | þörf er                                  | á, og mun þ                                                    | að skjal birta                                                       | st jafnfram                                           | t undir fylgi                                                  | gögn.                                                   |                                       |                    |   |

## Samskipti og yfirferð byggingarleyfisumsóknar

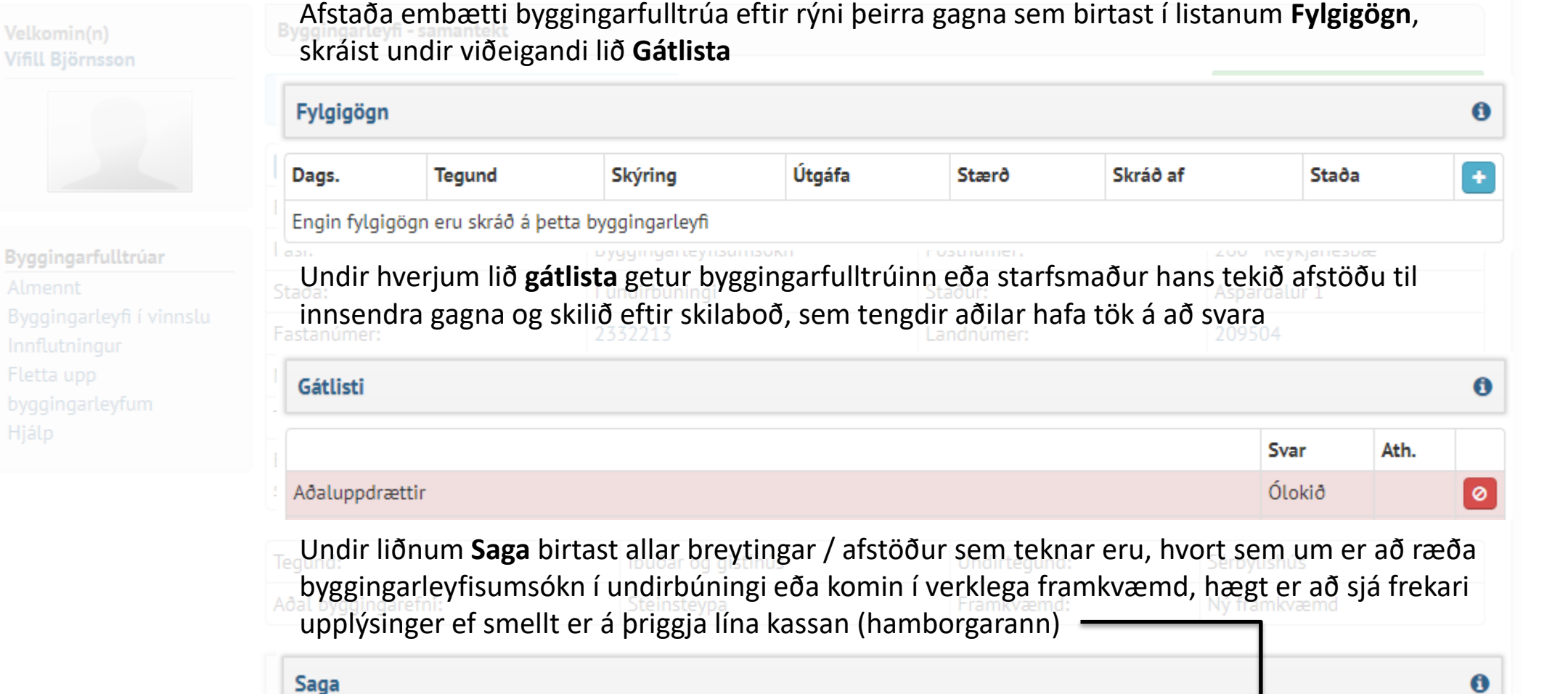

| Byrjun.    | Endir. | Staða                                  |  |
|------------|--------|----------------------------------------|--|
| 11.07.2019 |        | Byggingarleyfisumsókn - Í undirbúningi |  |

#### Byggingarleyfisumsókn – Í undirbúningi

| /elkomin(n)<br>/ífill Björnsson           | Byggingarleyfi - samantekt<br>Byggingarleyfisumsókn - Í un       | Þegar búið er að skrá tengda aðila, skrá<br>fylgigögn og taka afstöðu til atriða gátlista<br>getur umsækjandi sent byggingarleyfisumsókn<br>í undurbúningi á viðkomandi byggingarfulltrúa |                                 |                                  |  |  |
|-------------------------------------------|------------------------------------------------------------------|----------------------------------------------------------------------------------------------------|---------------------------------|----------------------------------|--|--|
|                                           | R Aspardalur 1                                                   |                                                                                                    |                                 |                                  |  |  |
|                                           | Byggingarleyfisnúmer:                                            | BL201907-00003                                                                                                    | Sveitarfélagsnúmer:             | 2000                             |  |  |
| Byggingarfulltrúar                        | Fasi:                                                            | Byggingarleyfisumsókn                                                                                                    | Póstnúmer:                      | 260 Reykjanesbæ                  |  |  |
| Almennt                                   | Staða:                                                           | Í undirbúningi                                                                                                    | Staður:                         | Aspardalur 1                     |  |  |
| Byggingarleyfi i vinnslu<br>Innflutningur | Fastanúmer:                                                      | 2332213                                                                                                    | Landnúmer:                      | 209504                           |  |  |
| Fletta upp                                | Matseiningarnúmer:                                               | 01                                                                                                    | Stofnað:                        | 11.07.2019                       |  |  |
| oyggingarleyfum<br>Hidlo                  | Tilvísun:                                                        |                                                                                                    | Breytt:                         | 11.07.2019                       |  |  |
| ılarh                                     | Einnar hæðar steinseypt einbýl<br>skiptist í 40m2 bílsgeymslu og | ishús með innbyggðri bílgeymslu. Lé<br>140m2 íbúðarhús.                                                                                                    | tt þak mænisþak með 16°þakhalla | . Brúttó stærð húss er 180m2 sem |  |  |

| Tegund:             | Íbúðar og gistihús | Undirtegund: | Sérbýlishús  |
|---------------------|--------------------|--------------|--------------|
| Aðal byggingarefni: | Steinsteypa        | Framkvæmd:   | Ný framkvæmd |

| Skráðir eigendur: 1 |            |          |
|---------------------|------------|----------|
| Nafn                | Kennitala  | Hlutfall |
| Reykjanesbær        | 4707942169 | 100      |

Byggingarleyfisumsókn – Í undirbúningi

| Vífill | Björnsson |
|--------|-----------|

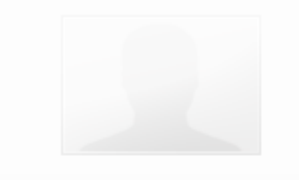

Byggingarfulltrúar Almennt Byggingarleyfi í vinnslu Innflutningur Fletta upp byggingarleyfum Hjálp

| R Aspardalur 1                                  |                                           |                     |                              |
|-------------------------------------------------|-------------------------------------------|---------------------|------------------------------|
| Byggingarleyfisnúmer:                           | BL201907-00003                            | Sveitarfélagsnúmer: | 2000                         |
| Fasi:                                           | Bvaainaarlevfisumsókn                     | Póstnúmer:          | 260 Reykjanesbæ              |
| Staða: Send                                     | a til byggingarfulltrúa                   |                     | × pardalur 1                 |
| Fastanúmer:                                     |                                           |                     |                              |
| Matseiningarnúme Halda                          | a áfram og senda til til byggingarfulltrú | ia ?                | .07.2019                     |
| Tilvísun:                                       |                                           |                     | .07.2019                     |
| Einnar hæðar steir<br>skiptist í 40m2 bílsgeyns | tu og 140m2 ibuoanius.                    | Hætta við Sta       | ofesta ærð húss er 180m2 sem |
|                                                 |                                           |                     |                              |
| Tegund:                                         | Íbúðar og gistihús                        | Undirtegund:        | Sérbýlishús                  |
| Aðal byggingarefni:                             | Steinsteypa                               | Framkvæmd:          | Ný framkvæmd                 |
|                                                 |                                           |                     |                              |

| Nafn         | Kennitala  | Hlutfall |
|--------------|------------|----------|
| Reykjanesbær | 4707942169 | 100      |

Byggingarleyfisumsókn

| Velkomin(n)<br>Vífill Björnsson                                                                                             | Byggingarleyfi - saman                                                     | tekt                                        |                       |                 |  |
|----------------------------------------------------------------------------------------------------|----------------------------------------------------------------------------|---------------------------------------------|-----------------------|-----------------|--|
|                                                                                                    | Byggingarleyfisumsókn - Byggingarleyfisumsókn Yfir í Byggingarleyfisumsókn |                                             |                       |                 |  |
|                                                                                                    |                                                                            |                                             |                       |                 |  |
|                                                                                                    | Byggingarleyfisnúmer:                                                      | BL201907-00003                              | Sveitarfélagsnúmer:   | 2000            |  |
| <b>Byggingarfulltrúar</b><br>Almennt<br>Byggingarleyfi í vinnslu<br>Innflutningur<br>Fletta upp<br>byggingarleyfum<br>Hjálp | Fasi:                                                                      | Byggingarleyfisumsókn                       | Póstnúmer:            | 260 Reykjanesbæ |  |
|                                                                                                    | Staða:                                                                     | Byggingarleyfisumsókn                       | Staður:               | Aspardalur 1    |  |
|                                                                                                    | Fastanúmer:                                                                | 2332213                                     | Landnúmer:            | 209504          |  |
|                                                                                                    | Matse Þegar <b>staða</b> þyggingarleyfisumsóknar verður                    |                                             |                       | 11.07.2019      |  |
|                                                                                                    | Tilvís Bva                                                                 | Tilvís Byggingarleyfisumsókn fær viðkomandi |                       |                 |  |
|                                                                                                    | Einna<br>skipti byggingarfulltrúi umsóknina til yfirferðar                 |                                             |                       |                 |  |
|                                                                                                    | Tegur -                                                                    | fexale of statics                           | 11 m al 14 m m m al 1 | Sérbýlishús     |  |

Á meðan staða byggingarleyfisumsóknar er Í undirbúningi þá sjá eingöngu þeir aðilar umrædda umsókn ef búið er að tengja viðkomandi við undir Tengdir aðilar og eru starfsmenn byggingarfulltrúa ekki hluti af þeim hópi fyrr en staða þess verður Byggingarleyfisumsókn

Aðal I

Nafn

Reykja

Athugið

Gott að muna

eftirfarandi

| Sérbýlishús  |
|--------------|
| Ný framkvæmd |
|              |
| 0            |
|              |
| Hlutfall     |
| 100          |

# Takk fyrir

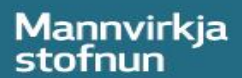